# Prima di iniziare

- 1. Solo il personale TA può mappare le unità di rete di Ateneo.
- 2. Assicurati di disporre di una connessione Internet.

Utilizzare l'applicazione Global Protect VPN per connetterti alla rete di Ateneo

### Mappare un disco di rete su Windows

#### Windows 8 e 10

1. In Windows 8 o 10, tasto destro sull'icona start di Windows nell'angolo sinistro dello schermo e selezionare **Esplora file** 

| Connessioni di rete                 |
|-------------------------------------|
| Gestione disco                      |
| Gestione computer                   |
| Windows PowerShell                  |
| Windows PowerShell (amministratore) |
| Gestione attività                   |
| Impostazioni                        |
| Esplora file                        |
| Cerca                               |
| Esegui                              |
| Chiudi o disconnetti                |
| Desktop                             |
| Scrivi qui per eseguire la ricerca  |

In alternativa è possibile aprire la finestra Questo PC (Computer) dal desktop

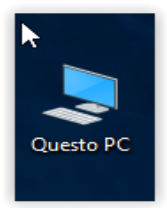

 Nella finestra che si apre, assicurarsi di selezionare "Questo PC" (su Windows 10) o "Computer" (su Windows 8), quindi fare clic sul pulsante Connetti unità di rete nella parte superiore.

**Nota**: se non vedi alcun pulsante nella barra in alto, potrebbe essere necessario fare clic sul pulsante freccia nell'angolo in alto a destra per espandere la barra dei menu.

| 💻   🛃 🧮 🖛   Questo PC                                  |                                |                                      |                  | - 0 <u></u>                  |
|--------------------------------------------------------|--------------------------------|--------------------------------------|------------------|------------------------------|
| File Computer Visualizza                               | Clico                          | care su questa freccia se non visua  | lizzi l'icona su | ıllo schermo 🛛 🔶 🗖 🎙         |
| Proprietà Apri Rinomina Accedia conten<br>multimediali | ti Connetti<br>unità di rete • | Apri<br>impostazioni 💀 Gestisci      |                  |                              |
| Percorso                                               | Rete                           | Sistema                              |                  |                              |
| ← → × ↑ 💻 > Questo PC                                  |                                |                                      | ٽ ~              | Cerca in Questo PC 🔎         |
| > 📌 Accesso rapido                                     | V Cartelle (7)                 |                                      |                  |                              |
| > 🌰 OneDrive - Università degli Studi di Ver           | Desktop                        | Documenti                            |                  | Download                     |
| ✓                                                      | lanan sini                     | Music                                |                  | 0                            |
| > 🔜 Desktop                                            | immagini                       | Musica                               |                  | Oggetti SD                   |
| > 🔮 Documenti                                          |                                |                                      |                  |                              |
| > 🕂 Download                                           | Video                          |                                      |                  |                              |
| > 📰 Immagini                                           | Hand P                         |                                      |                  |                              |
| > 🎝 Musica                                             | ✓ Dispositivi e unità (4) –    |                                      |                  |                              |
| > 🧊 Oggetti 3D                                         | Disco locale (C:)              | Volume (D:)                          |                  | Volume (E:)                  |
| > 📕 Video                                              | 66,9 GB disponibili s          | u 222 GB 345 GB disponibili su 465 G | в                | 335 GB disponibili su 465 GB |
| > 🏪 Disco locale (C:)                                  |                                |                                      |                  |                              |
| > 🔤 Volume (D:)                                        | DVD                            |                                      |                  |                              |
| > 👝 Volume (E:)                                        |                                |                                      |                  |                              |
| 🗸 🅩 Rete                                               |                                |                                      |                  |                              |
|                                                        |                                |                                      |                  |                              |

3. Nella finestra Connetti unità di rete, selezionare una lettera **Unità** disponibile dall'elenco a discesa.

|             |                                                                           | ×    |
|-------------|---------------------------------------------------------------------------|------|
| 🗧 🍕 Connet  | ti unità di rete                                                          |      |
| Specifica   | are la cartella di rete di cui eseguire il mapping.                       |      |
| Specificare | la lettera dell'unità per la connessione e la cartella a cui connettersi: |      |
| Unità:      | Z: ~                                                                      |      |
| Cartella:   | Sfoglia                                                                   |      |
|             | Esempio: \\server\condivisione                                            |      |
|             | ✓ Riconnetti all'accesso                                                  |      |
|             | Connetti con credenziali diverse                                          |      |
|             | Connessione a un sito Web per l'archiviazione di documenti e immagini.    |      |
|             |                                                                           |      |
|             |                                                                           |      |
|             |                                                                           |      |
|             | Fine                                                                      | ılla |

4. Mappare i seguenti dischi:

Per il personale TA afferente all'Amministrazione Centrale:

<u>\\direzionisrv.univr.it\filesrv\$</u> <u>\\direzionisrv.amministrazione.univr.it\filesrv\$</u>

Per il personale TA afferente ai Dipartimenti:

\\dipartimentisrv.univr.it\filesrv\$ \\dipartimentisrv.decentrate.univr.it\filesrv\$

- 5. Se si desidera salvare l'unità, seleziona la casella Riconnetti all'accesso.
- 6. Una volta immesso il percorso dell'unità a cui si desidera accedere, selezionare "Fine".

| Specifica   | are la cartella di rete di cui eseguire il mapping.                       |
|-------------|---------------------------------------------------------------------------|
| Specificare | la lettera dell'unità per la connessione e la cartella a cui connettersi: |
| Unità:      | Z: ~                                                                      |
| Cartella:   | \\direzionisrv.amministrazione.univr.it\filesrv\$                         |
|             | Esempio: \\server\condivisione                                            |
|             | ☑ Riconnetti all'accesso                                                  |
|             | Connetti con credenziali diverse                                          |
|             | Connessione a un sito Web per l'archiviazione di documenti e immagini.    |
|             |                                                                           |
|             |                                                                           |
|             |                                                                           |

7. Se non sono state salvate le tue credenziali di rete, dovranno essere inserirle qui. Usare le proprie credenziali **GIA** complete: (idgia@ateneo.univr.it) come nome utente, insieme alla password **GIA**.

| Sicurezza di Windows                                                                    |         |  |  |  |
|-----------------------------------------------------------------------------------------|---------|--|--|--|
| Immettere le credenziali di rete                                                        |         |  |  |  |
| Immettere le credenziali per la connessione a:<br>direzionisrv.amministrazione.univr.it |         |  |  |  |
| @ateneo.univr.it                                                                        |         |  |  |  |
| •••••                                                                                   |         |  |  |  |
| 🧹 Memorizza credenziali                                                                 |         |  |  |  |
|                                                                                         |         |  |  |  |
| ОК                                                                                      | Annulla |  |  |  |
|                                                                                         |         |  |  |  |

8. L'unità è ora mappata e dovresti essere in grado di accedere alle cartelle su cui hai i diritti. Ripeti questo processo per ogni unità.

| Image: Image: Image | a Stru          | Gestisci f           | ilesrv\$ (\\direzionisn | v.amministrazione.univr.i           | t) (Z:)            |           |              |
|----------------------------------------------------------------------------------------------------|-----------------|----------------------|-------------------------|-------------------------------------|--------------------|-----------|--------------|
| Aggiungi ad<br>Accesso rapido                                                                                                    | irso<br>gamento | Sposta Copia<br>in * | Elimina Rinomina        | Nuovo elem<br>Nuova<br>cartella     | ento 🕶<br>litato 🔻 | Proprietà | 🛃 Apri 📝 Moc |
| Appunti                                                                                                    |                 | Org                  | Janizza                 | Nuovo                               |                    |           | Apri         |
| $\leftarrow$ $\rightarrow$ $\checkmark$ $\uparrow$ $\blacksquare$ > Questo PC > filesry                                                                                                    | \$ (\\direzi    | onisrv.amministra    | zione.univr.it) (Z:)    |                                     |                    |           |              |
| > 💉 Accesso rapido<br>> 🌰 OneDrive - Università degli Studi di Ver                                                                                                    | Nome            | _SIA                 |                         | Ultima modifica<br>31/10/2017 14.04 | Tipo<br>Cartell    | a di file | Dir          |
| ✓                                                                                                    |                 |                      |                         |                                     |                    |           |              |
| > 🗟 Documenti<br>> 🦊 Download                                                                                                    |                 |                      | 6                       |                                     |                    |           |              |
| > 📰 Immagini<br>> 🍌 Musica                                                                                                    |                 |                      |                         |                                     |                    |           |              |

1. Cliccare su Start, poi Computer. Nella finestra che si apre, cliccare su Connetti unità di rete

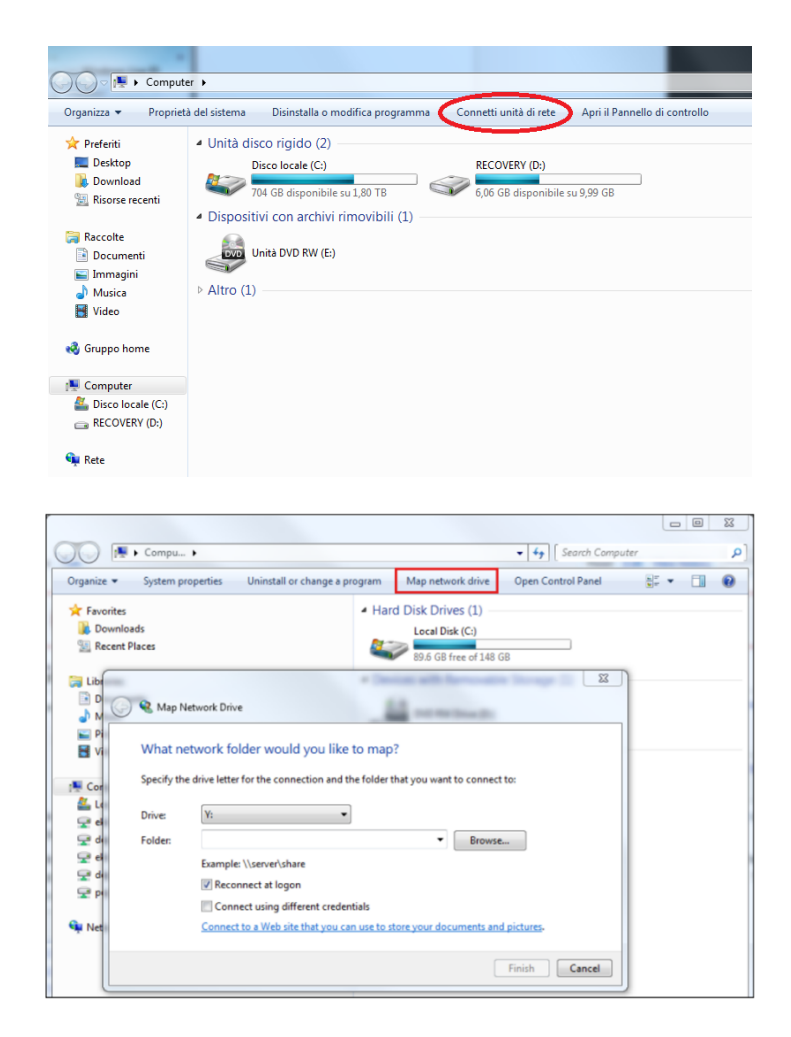

Successivamente seguire le istruzione dal **punto 4** per paragrafo precedente.

# Prima di iniziare

- 3. Solo il personale TA può mappare le unità di rete di Ateneo.
- 4. Assicurati di disporre di una connessione Internet.

Utilizzare l'applicazione Global Protect VPN per connetterti alla rete di Ateneo

## Mappare un disco di rete su MAC OSX

- 1. Aprire una finestra di Finder
- Selezionare il menu Vai, quindi fare clic su Connetti al server. (si può utilizzare anche la scorciatoia da tastiera Command + K)

| Vai | Finestra Aiuto                       |                   |
|-----|--------------------------------------|-------------------|
| Inc | lietro                               | 3%                |
| Av  | anti                                 | 爰]                |
| Se  | leziona disco di avvio sulla scrivan | ia ଫ∺1            |
|     | Recenti                              | ΰ₩F               |
| Ľ,  | Documenti                            | ☆¥0               |
|     | Scrivania                            | 企業D               |
| 0   | Download                             | \C₩L              |
| â   | Inizio                               | ☆ <b>第</b> 日      |
|     | Libreria                             | ☆ <mark>೫L</mark> |
|     | Computer                             | 企業C               |
| 0   | AirDrop                              | 企業R               |
|     | Rete                                 | <b>企</b> 業K       |
| 0   | iCloud Drive                         | ☆ 第1              |
| Å   | Applicazioni                         | <b>企</b> ЖА       |
| ×   | Utility                              | ☆業U               |
| Ca  | rtelle recenti                       | •                 |
| Va  | i alla cartella                      | 企業G               |
| Co  | nnessione al server                  | ЖK                |

Apparirà una finestra Connessione al server

|                   | Connessi          | one al server    |         |          |
|-------------------|-------------------|------------------|---------|----------|
| smb://direzionisr | v.amministrazione | .univr.it/filesr | v\$     | <b>~</b> |
| Server preferiti: |                   |                  |         |          |
|                   |                   |                  |         |          |
|                   |                   |                  |         |          |
|                   |                   |                  |         |          |
| + - *~            | ?                 |                  | Sfoglia | Connetti |

3. Mappare i seguenti dischi:

Per il personale TA afferente all'Amministrazione Centrale:

smb://direzionisrv.univr.it/filesrv\$
smb://direzionisrv.amministrazione.univr.it/filesrv\$

Per il personale TA afferente ai Dipartimenti:

smb://dipartimentisrv.univr.it/filesrv\$
smb://dipartimentisrv.decentrate.univr.it/filesrv\$

- 4. Immettere la posizione della cartella nel campo Indirizzo server.
- 5. Fare clic sul pulsante + se si desidera salvare questa unità.
- 6. Fare clic su **Connetti**.
- 7. Immettere il nome utente (idgia@ateneo.univr.it) e la password GIA, fare clic su OK.
- 8. L'unità richiesta verrà visualizzata nella colonna di sinistra della finestra del **Finder** sotto **Posizioni**.